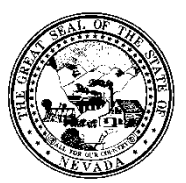

Policy

| Control # | Rev. | Туре | Title                                 | Effective Date | Page   |
|-----------|------|------|---------------------------------------|----------------|--------|
|           |      |      | Posting Payments Using the Individual | 2015-11-17     | 1 of 5 |
|           |      |      | Cash Posting Form                     |                |        |

# 1.0 Policy

It is the Policy of the Division of Public and Behavioral Health (DPBH), Substance Abuse, Prevention, and Treatment Agency (SAPTA) that all providers, in accordance with 505 (a) of the Public Health Service Act (42 US code 290aa-4) which directs the Administrator of the Substance Abuse and Mental Health Services Administration (SAMHSA), to collect items including admission and discharge data.

# 2.0 Procedure

1. When payments are received from insurance companies, Medicaid (HPN and/or Amerigroup) and/or SAPTA, they will need to be posted against the client's outstanding balance in Avatar.

# NOTE: For SAPTA payments, use the Posting SAPTA Payments policy and procedure.

- 2. From the HOME screen, in the Search Forms field, search for the Individual Cash Posting form.
  - a. Double-click to open the form.

| Search Forms<br>individual ca | 3:00 PM 3:00 PM                             |
|-------------------------------|---------------------------------------------|
| Name                          | Menu Path                                   |
| Individual Cash Posting       | Avatar PM / Billing / Remittance Processing |
| Quick Individual Cash Posting | Avatar PM / Billing / Remittance Processing |
|                               |                                             |

*NOTE:* In order to post a general payment for a specific guarantor (not post by line item), use the **Quick** *Individual Cash Posting* form. This option could be used for Self-Pay payments.

- 3. Search for the **Client** by either last name, ID or claim number.
  - a. To search by claim number, enter a "+" in front of the claim number and Avatar will find the client that is associated with that claim number. (EX: +123)

#### 4. In the Post by Claim or Episode, choose All Episodes.

| Client<br>STEPHANIE ROBBINS (1) |       |           |  |
|---------------------------------|-------|-----------|--|
| -Post By Claim or Episode-      | Claim | ) Episode |  |

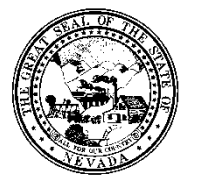

Policy

| Control # Rev. Ty |                 | Туре      | Title<br>Posting Payments Using the Individual<br>Cash Posting Form | Effective Date 2015-11-17 | Page<br>2 of 5 |  |
|-------------------|-----------------|-----------|---------------------------------------------------------------------|---------------------------|----------------|--|
| 5. Click          | c on <b>Sel</b> | ect Item( | s) to Post Against located in the middle o                          | f the page.               |                |  |
| Claim             |                 |           | Episode                                                             | TY                        |                |  |
|                   |                 |           | Select Item(s) to Post Against                                      |                           |                |  |

- 6. The Individual Cash Posting screen will display.
- 7. Click on the line item that you have received payment for.
  - a. The line will display yellow.

|   |            |   |       |      |        | ~* |        |      |            |  |
|---|------------|---|-------|------|--------|----|--------|------|------------|--|
| 7 | 10/14/2015 | 2 | H0005 | 1.00 | 0.00   | 61 | 0.00   | <br> | <br>0.00   |  |
| 8 | 11/10/2015 | 2 | MV3   | 1.00 | 35.00  | 39 | 35.00  | <br> | <br>35.00  |  |
| 9 | 11/12/2015 | 2 | 90832 | 1.00 | 250.00 | 39 | 250.00 | <br> | <br>250.00 |  |
|   |            |   |       |      |        |    |        |      |            |  |

- 8. Click **OK** at the bottom of the screen.
- A pop-up will appear displaying the current balance for that guarantor for that line item.
  a. Click **OK**.

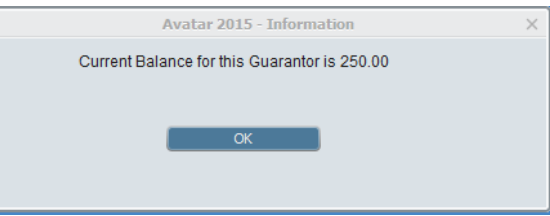

- 10. You will be returned to the Individual Cash Posting form, will data populated for Guarantor.
- 11. The **Posting Date** and **Date of Receipt** should always be the date of the Remittance Advice (RA) that you are posting the payment from.

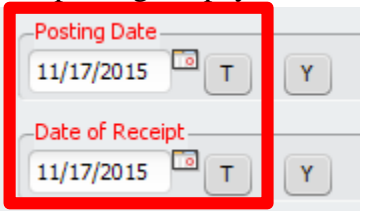

- 12. Enter the **Dollar Amount To Be Posted** based on the Remittance Advice that you have showing the payment received from the specific guarantor.
  - a. Click the tab button.

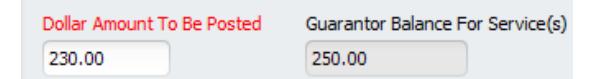

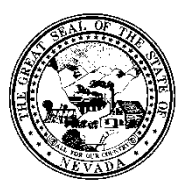

Policy

| Control # | Rev. | Туре | Title                                 | Effective Date | Page   |
|-----------|------|------|---------------------------------------|----------------|--------|
|           |      |      | Posting Payments Using the Individual | 2015-11-17     | 3 of 5 |
|           |      |      | Cash Posting Form                     |                |        |

# 13. Choose a **Posting Code.**

- 100 Cash
- 101 Check use this for all other check payments received from various insurance companies
- 102 Money Order
- 103 Debit/EFT use this choice for SAPTA payments
- 104 ACH electronic funds used with electronic billing
- 105 Credit Card

# 14. IF APPLICABLE, enter the **Receipt** number.

#### 15. Enter the **Check** # in the field provided.

| Receipt | Check # |  |
|---------|---------|--|
|         |         |  |

- 16. If the dollar amount received is less than the dollar amount billed, you must indicate where the balance needs to go by using the **Action For Remaining Balance If Applicable** choices.
  - None if you want the balance to remain on the client's ledger, choose this. However, write off and transfer would be more appropriate to use.
  - Write Off if you are writing off the balance, choose this. You will then need to choose a Write Off Posting Code from the field below.
  - **Transfer** if you are transferring the leftover liability to a different guarantor, choose this. You will then need to choose **Transfer** from the **Transfer Posting Code** field. Then, choose which guarantor needs to assume the remaining liability from the **Guarantor To Transfer Remaining Balance To.**

| Action For Re   | emaining Balance If | Applic | able                  |   |
|-----------------|---------------------|--------|-----------------------|---|
| O None          | Write Off           | •      | Transfer              |   |
| Write Off Posti | ng Code             |        | Transfer Posting Code |   |
|                 |                     | -      | Transfer              | - |
| Guarantor To T  | ransfer Remaining   | Balanc | е То                  |   |
| (4) (97)Non-R   | ecoverable          | •      |                       |   |

- 17. IF APPLICABLE, enter **Posting Comments** in the field provided.
- 18. Once the payment is ready to be posted, click **Update Temporary File** located in the middle of the page.

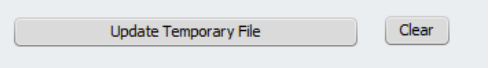

Policy

| Control # | Rev. | Туре | Title                                 | Effective Date | Page   |
|-----------|------|------|---------------------------------------|----------------|--------|
|           |      |      | Posting Payments Using the Individual | 2015-11-17     | 4 of 5 |
|           |      |      | Cash Posting Form                     |                |        |

a. This gives you a screenshot of what the payment looks like that you are posting to the client's account.

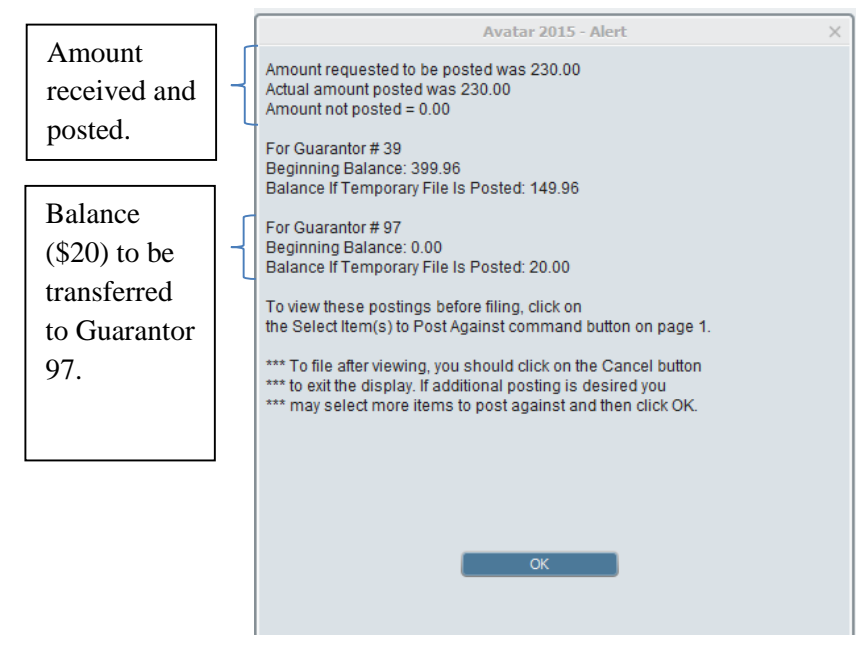

- 19. Click **OK** if everything looks correct.
- 20. All data will disappear from the form. However, in order to post the final payment you must click **Submit** on the left hand side. This will post the payment to the client's account.

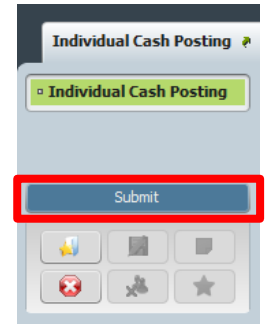

- 21. A pop-up will appear stating that the posted payments will update the client's billing information.
  - a. Click **Yes.**

| Avata                | r 2015 - Individ                       | lual Cash Postin         | g - ROBBIN     | S,STEPHANIE ( | (00000001)    | $\times$ |
|----------------------|----------------------------------------|--------------------------|----------------|---------------|---------------|----------|
| Filing wi<br>you wan | ill permanently<br>It to continue fili | update the client<br>ng? | 's billing inf | ormation. Are | you sure that |          |
|                      |                                        | 'es                      |                | No            | I             |          |

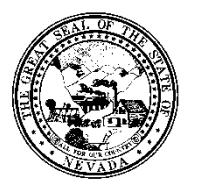

Policy

| Control # | Rev. | Туре | Title                                 | Effective Date | Page   |
|-----------|------|------|---------------------------------------|----------------|--------|
|           |      |      | Posting Payments Using the Individual | 2015-11-17     | 5 of 5 |
|           |      |      | Cash Posting Form                     |                |        |

22. To view the payment that was just posted, go to the **Client Ledger.** 

| RUN                                                                    | DATE : 1                                                                                                    | 11/17/2015                                   | 09:33 AM                       | Quest Co<br>3500 1           | ounseling<br>Lakeside C<br>Reno , NV      | and Const<br>ourt, Su<br>89509-4       | ulting Inc<br>ite 101<br>343                            | PAGE :                         | : 1               |                                |                                  |                |                              |                                           |
|------------------------------------------------------------------------|----------------------------------------------------------------------------------------------------|----------------------------------------------|--------------------------------|------------------------------|-------------------------------------------|----------------------------------------|---------------------------------------------------------|--------------------------------|-------------------|--------------------------------|----------------------------------|----------------|------------------------------|-------------------------------------------|
| NAME<br>EPIS<br>CLIE                                                   | Client Ledger<br>NAME: ROBBINS, STEPHANIE CASE NUMBER: 000000001<br>EPISODE ‡ : ALL BALANCE OF ALL EPISODE3 : 169.96<br>CLIENT STATUS FOR EPISODE 2:DISCHARGED DATE OF LAST SELF FAYMENT FOR EPISODE 2 : NONE |                                              |                                |                              |                                           |                                        |                                                         |                                |                   |                                |                                  |                |                              |                                           |
|                                                                        | EPISOI                                                                                                    | DE<br>R DATE                                 | SERV                           | UNT                          | CHG                                       | GUAR                                   | GUARANTOR<br>LIABILITY                                  | AMOUNT PO<br>RCVD CO           | OSTING<br>ODE     | POSTING<br>CODE TYPE           | DATE<br>POSTED                   | DATE<br>BILLED | CLAIM<br>NUMBER              | LINE<br>BALANCE                           |
| 1<br>2<br>3<br>4                                                       | 2 2 2 2 2 2 2 2 2 2 2 2 2 2 2 2 2 2 2 2                                                                                                    | 10062015<br>11102015<br>11122015<br>11122015 | H0001<br>MV3<br>90832<br>90832 | 1.00<br>1.00<br>1.00<br>1.00 | 139.46<br>35.00<br>250.00<br>20.00<br>(GR | 39<br>39<br>39<br>39<br>97<br>AND TOTA | 139.46<br>25.00<br>250.00<br><br>20.00-1<br>L: 169.96 ) | 24.50 1<br>230.00 1<br>20.00 7 | 101<br>101<br>700 | PAYMENT<br>PAYMENT<br>TRANSFER | 11172015<br>11172015<br>11172015 |                | OPEN<br>OPEN<br>OPEN<br>OPEN | 114.96<br>25.00<br>20.00<br>0.00<br>20.00 |
| TOTAL BALANCE BY GUARANTOR<br>1) Nevada Medicaid<br>2) Non-Recoverable |                                                                                                    |                                              |                                |                              |                                           | 39:<br>97:                             | 149.96<br>20.00                                         | ]                              |                   |                                |                                  |                |                              |                                           |

23. This process of posting payments should be done at least on a monthly basis, as payments are received in order for Avatar to correctly display outstanding liabilities.